## Huskeseddel

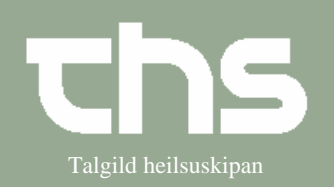

## **Omvisiter henvisning**

| CTED                    |                                                                         |                                                                                                    |
|-------------------------|-------------------------------------------------------------------------|----------------------------------------------------------------------------------------------------|
| SIEP                    | FORKLARING                                                              | SKÆKMBILLEDE                                                                                                    |
| Rekvisition og svar     | Vælg Henvisning og<br>Visiter/Planlæg/Afslut<br>henvisninger            | Henvisning     Patientadministration     Journal     Medisin       Send henvisning     Ctrl+Alt-Y       Visiter / Planlæg / Afslut henvisninger     Ctrl+Shift-Q       Registrer papirhenvisning     Ctrl+Alt-R       Afsendte / Gemte henvisninger     Ctrl+Alt-D       Svar på henvisninger     Ctrl+Alt-T       Udskriftshåndtering     Visiter / Planlæg |
| Visiter henvisning      | Marker patient og vælg Åbn                                              | Lungnamedisin - LS IIIII 1 Lonic of F   Skaðastovurnar Ábn Int   Skaðastovurnar Vis aktiviteter Int   Standard Vis aktiviteter Int   Uttanlandstænasta Tilføj opfølgning - L   Standard Kobl til henvisning - L   Standard Ny meddelelse - kr                                                                                                    |
| Omvisiter<br>henvisning | Hvis henvisningen er sendt<br>til forkert modtagende enhed.             |                                                                                                    |
|                         | Vælg Intern omvisitering                                                | Intern omvisitering.                                                                                                    |
|                         | og vælg den <i>Modtagende</i><br><i>enhed</i> og evt. <i>Modtager</i> . | Omvisiter henvisning                                                                                                    |
|                         |                                                                         | Modtagende fagrolle:<br>(Ingen)                                                                                                    |
|                         | Tryk Omvisiter                                                          | Omvi <u>s</u> iter <u>Annuller</u>                                                                                                    |